Albero 標準Webシステム セットアップ マニュアル (リンクサイト編)

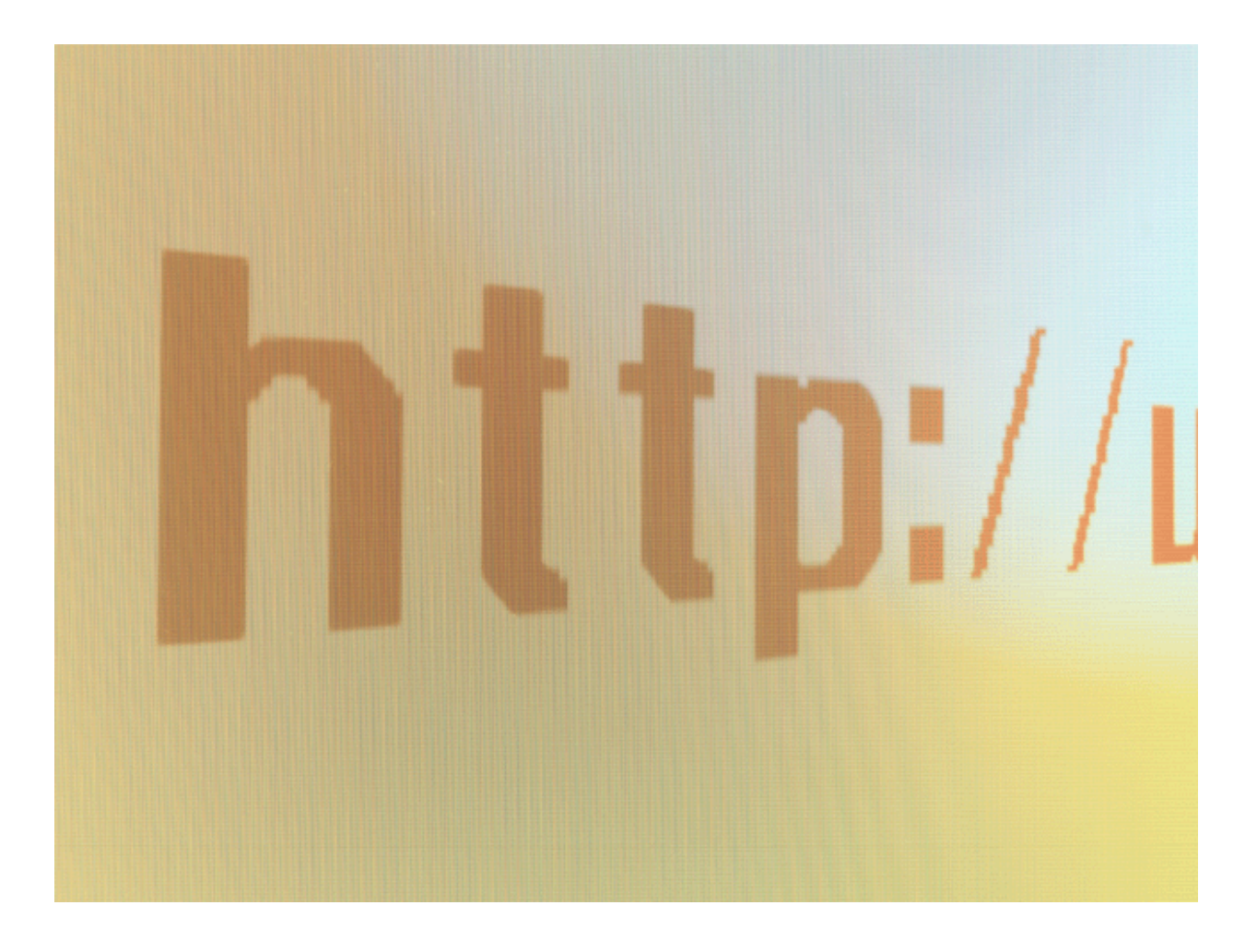

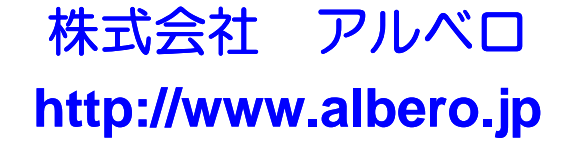

# 1. リンクサイト セットアップメニュー

「お客様用セットアップメニュー」より「リンクサイトのセットアップメニュー」をクリックし、「リンク サイト セットアップメニュー」サイトを表示します。(お客様によりリンクサイトではなく、別の表 記をしている場合がございます)

# 2. リンクサイト メール問合せ先 セットアップ

①「リンクサイトメール問合せ先 セットアップ」(名前はお客様のコンセプトや環境により 若干変更されている場合がありますので、置き換えてお読みください)をクリックし、「リ ンクサイト Mail Setup」ウィンド画面を表示させます。

| 🖉 リンクサイト 📔 アイウォーター – 🛛                   | Mail Setup – Windows Internet Explorer             |         |          |
|------------------------------------------|----------------------------------------------------|---------|----------|
| 🔊 http://i-water.albero.jp/setup/setup_u | nail.php?db=link&group=grp01                       |         | <        |
|                                          |                                                    |         | ^        |
| リンクサイトサイト 問合せ                            | 先メール情報を設定してください                                    |         |          |
| このサイトでの一般ユーザからのフ                         | <b>ォームメール問合せ先情報を登録します。</b>                         |         |          |
| ※マークは必ず設定してください。                         |                                                    |         |          |
| webmaster@i-water.albero.jpは送            | 信専用アドレス(推奨)を表しています。(この場合返信先は無効になります)               |         |          |
|                                          |                                                    |         |          |
|                                          |                                                    |         |          |
| メールコード                                   | linkgrp01                                          |         |          |
| 送信先メールアドレス※                              | info@albero.jp                                     |         |          |
| 件名(初期値)                                  | リンクサイトからの問合せ                                       |         |          |
|                                          | お問合せありがとうございます。貴重なご意見・ご質問をお書きく 📐                   |         |          |
| 本文(初期値)                                  | たさい。  また、リンク切れなどお教えください。                           |         |          |
|                                          |                                                    |         |          |
| 祭信寺マニルマドレマ※                              | wahmaatay@i-watayalbaya.in                         |         |          |
|                                          | webmaster@lewater.abero.jp                         |         |          |
|                                          |                                                    |         |          |
|                                          |                                                    |         |          |
|                                          | 更新 Close                                           |         |          |
|                                          | このサイト内でのご寛見・お問い合わせは、こちらまでご連絡ください。                  |         |          |
|                                          | Copyright(C) 2007 Albero Inc. All Rights Reserved. |         |          |
|                                          |                                                    | 100%    | <b>×</b> |
| ベージが表示されました                              | 129-79h                                            | ar 100% |          |

各項目を設定します。

まず、送信先メールアドレス(入力必須項目です)は、サイト訪問者から頂く、ご意見やご 質問の届くメールアドレスを設定します。全サイト管理者と、リンクサイト管理者が異なっ ている場合などは、リンクサイト管理者のメールアドレスを設定すれば、リンクサイトに関 する質問のみリンクサイト管理者に届くようになります。お客様の組織形態にあわせて設 定してください。

次に、件名は届いたメールの件名となります。お客様ご自身で分かりやすい件名を設定してください。

本文は、サイト訪問者がわざわざ入力する手間を省くため、投稿欄に初期値として表示 させる文章です。そのサイトにあった文章を設定してください。(空白でも可) 発信元メールアドレスは、基本的にはそのままお使いください。(詳しくは当社担当者に お問い合わせください) ③ 各項目の設定が終わりましたら、入力内容を確認し(特に送信先メールアドレス)、「更新」ボタンをクリックしてください。内容が更新されます。 終了時は「Close」ボタンをクリックしてください。

前図は本文に、ご意見を頂くお礼の内容の初期値を設定しています。次の図は、その設定内容の表示例です。

| 🏉 こ意見・お問合せ - Wind              | ows Internet Explorer                                                                |
|--------------------------------|--------------------------------------------------------------------------------------|
| 🙋 https://www.albero.jp/i-wate | r/mail/index.php?mail_mode=linkgrp01&mail_comment=%A5%BF%A5%A4%A5%C8%A5%EB%A1%A7 🔽 🔒 |
| アイウォーター ご意見<br>お客様の情報は全て暗      | ・お問合せをお待ちしております。<br>号化されて送信されます。(SSL128ビット暗号化採用)                                     |
| お名前                            | (省略できません)                                                                            |
| メールアドレス                        | (省略できません)                                                                            |
| メールアドレス(確認用)                   | (省略できません)                                                                            |
| お問合せ内容                         | お問合せありがとうございます。負重なご意見・ご質問をお書きください。 🖍<br>また、リンク切れなどお教えください。                           |
|                                |                                                                                      |
|                                | 送信 クリア Close                                                                         |
|                                | 🌒 বঠেষ্ঠ-রঁ৬৮ 🔍 🕄 👘                                                                  |

【ポイント】

本文中にあらかじめ初期値を設定しておくことで、サイト訪問者が質問や、連絡を出来易 くする (つまり顧客の情報を収集し、営業活動を向上させる) ことにつながります。

お客様の営業業務内容にあわせ、かつ快くメールして頂けるよう工夫してご利用ください。 まずは、お客様ご自身がサイト訪問者になってみてお考えください。ネット戦略には大変 重要な戦術です。

インターネットではエンドユーザー様もお客様も、双方の気持ちが通じてこそ、そのサイト は効果が向上していきます。インターネットは決して「魔法の道具」ではなく、サイト管理 者のたゆまぬ努力とエンドユーザ様への気持ちがひとつとなり、「勝利の道具」となって いくのです。

# 3. リンクサイト カテゴリ情報 セットアップ

 「リンクサイト カテゴリ情報」(名前はお客様のコンセプトや環境により若干変更されて いる場合がありますので、置き換えてお読みください)は、以下のように一般サイトでは、 それぞれのリンクサイトのカテゴリとしてまとめた「リンクカテゴリサイト」です。 ただし、お客様の環境により、カテゴリを使用しない場合もあります。(4. リンクサイト基 本情報セットアップへお進みください)

【 ポイント 】

リンクカテゴリサイトは、たくさんあるリンク先をある分類別にまとめていくのに適しています。た だし、リンク先があまり多くない場合は、閑散としたイメージをあたえますのでカテゴリを利用し ない方がよいでしょう。

 まずは、それぞれのリンクサイトをカテゴリとしてまとめた「カテゴリ表示サイト」は以下の ように表示されます。

### リンクサイト

カテゴリ すべて>

## スポーツ用品メーカーサイト

国内外のスポーツ用品メーカーの公式ホームページサイトへのリンク集です。「ナイキ」「アディダス」「ミズノ」などメジャーサイトから、ディーブなサイトまで一挙満載で掲載してます。

### スポーツイベント公式ホームページ

世界陸上やオリンピック、サッカーワールドカップなど世界3大大会をはじめ、WBCワールド・ベースボール・クラシックやバレーボール世界大会など、様々な世界大会・国内大会の公式ホームページをご紹介します。

#### スポーツNEWS掲載サイト

国内各スポーツ紙ホームページや、ポータルサイトのスポーツコーナー・LIVE配信サイトなど、スポーツ観戦好きには見逃せないサイトをご紹介しています。 気になる試合経過を今すぐチェック!

#### 個人スポーツ関連サイト

プロではなく、個人の目からみた様々なスポーツを独自の判断でズバッと批評したり、素人ならではの手作りのあったかいスポーツサイトを集めました。ニッチなエリアに限定したり、ディープなスポーツに限定されたりと個人サイトならではの情報が満載です。

### 天気予報サイト

スポーツ観戦で一番気になるのは、当日の気象条件ではなでしょうか?このサイトでは、全国のビンポイントのお天気や、風向 き、気温、波浪情報提供サイトをご紹介します。スポーツ観戦前にまずはこちらをチェックしてみてはいかがでしょう?

③ では、実際のセットアップ画面を確認しましょう。

「リンクサイト カテゴリ基本情報 セットアップ」をクリックしてください。「リンクサイトーSe tupー」画面が起動します。セットアップ画面は大きく分けて「カテゴリー覧表示」画面と、 入力(登録・修正・削除)画面になります。

- 1. まず「「カテゴリー覧表示」画面から「カテゴリデータ」を登録するために、「新規登録」ボ タンをクリックします。
- 2. 画面が「リンクサイト カテゴリ設定」画面に変わりますので、表示順コードから順に必要 項目を入力し、「登録」ボタンをクリックし、「カテゴリデータ」を登録します。
- 3. 登録されると、最初の「カテゴリー覧表示」画面になります。先ほど登録した「カテゴリ データ」が登録されていることが確認できます。

|                                                       | 「カテゴリー  | ·覧表示」画面    |
|-------------------------------------------------------|---------|------------|
| 🧭リンクサイト   アイウォーター – Setup – Windows Internet Explorer |         |            |
| クリック! 新規登録                                            |         | ×          |
| リンクサイト                                                |         |            |
| カテゴリ すべて>                                             |         |            |
|                                                       |         |            |
|                                                       |         |            |
|                                                       |         |            |
|                                                       |         |            |
|                                                       |         |            |
| Close                                                 |         |            |
| このサイト内でのご意見・お問い合わせは、 <u>こちら</u> までご連絡ください。            |         |            |
| Copyright(C) 2007 Albero Inc. All Rights Reserved.    |         |            |
|                                                       |         | ~          |
| ページが表示されました                                           | インターネット | 🔍 100% 🔻 🔡 |

## 「カテゴリ設定」画面

| 🥟 ሀンクサイト 📔 アイウォーター - | Setup – Windows Internet Explorer    |            |
|----------------------|--------------------------------------|------------|
| リンクサイト基本情報を登         | 録してください                              |            |
| リンクサイト 基本情報のカテニ      | ゴリの登録することができます。登録時は、※マークは必ず設定してください。 |            |
| リンクサイト カテゴリ          |                                      |            |
| 表示順コード※              |                                      |            |
| カテゴリ名※               |                                      |            |
| : 詳細說明               |                                      | >          |
| 非表示マーク               | Utati 🗸                              |            |
| ,                    |                                      |            |
|                      |                                      |            |
| ページが表示されました          |                                      | 🔍 100% 🝷 🚊 |

④ では、順をおって「リンクサイトカテゴリ情報」の各設定項目を説明していきます。ただし、 一般的な設定方法となりますので、お客様により工夫されてよりサイト訪問者を引き付け やすい設定をしてみてください。(先に説明している「一般サイトでの表示」と対比しなが ら設定するとわかりやすくなります)

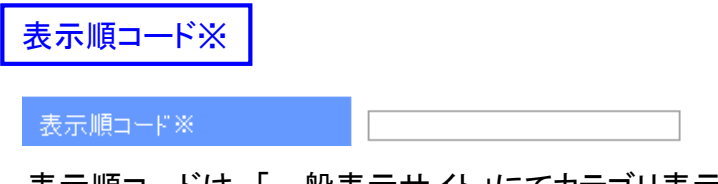

表示順コードは、「一般表示サイト」にてカテゴリ表示させたときの表示順を設定します。半角 英数10文字で、昇順にて並び替えられます。一般的には桁数を決めて設定してください。(設 定必須項目です)

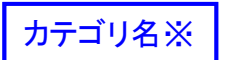

### カテゴリ名※

カテゴリ名は、「一般表示サイト」にてカテゴリ表示させたときにそのリンク一覧へのリンク文字 となります。全角文字で、設定してください。(設定必須項目です)

詳細説明

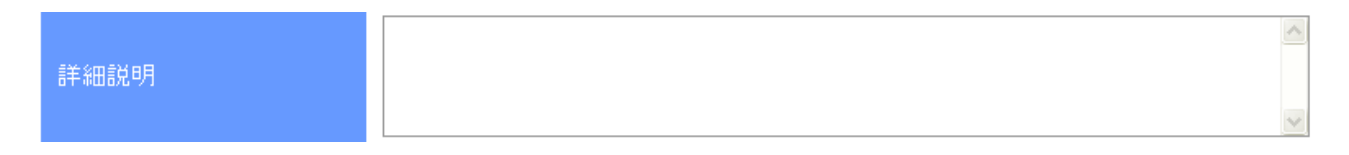

詳細説明は、そのカテゴリへの詳しい説明となります。省略も可能ですが、設定することで ページ内の図面率(ページに対する文字の占める割合)も上がり見やすくバランスのとれた ページとなります。全角文字で、設定してください。

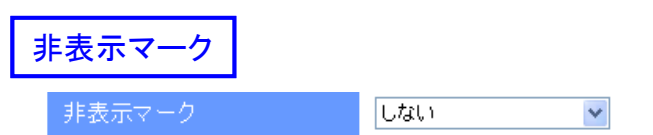

「非表示マーク」の「する」を選択すると、セットアップには表示されますが、一般サイトには表示 されません。これは、事前入力したいカテゴリに有効です。また、カテゴリごとそのリンクを非表 示にしたい時にも利用できます。

⑤ お客様の取引内容・事業内容にあった登録をして、一般訪問者の信頼を向上させてください。入力が終わりましたら、下の「登録」(修正時は「修正」)ボタンをクリックしてください。 メーカーサイトなど大手企業をリンクにすることで、お客様サイト自体の信頼性を向上することもあります。

# 4. リンクサイト 基本情報 セットアップ

 「リンクサイト 基本情報」(名前はお客様のコンセプトや環境により若干変更されている 場合がありますので、置き換えてお読みください)は、以下のように一般サイトでは表示 されます。

【 ポイント 】

リンクサイトは、お客様のお取引先や関連企業、業種業態に関係したサイトを紹介して、お客様自体の信頼性をアップするのに適しています。ただし、リンク先をあまり多くしすぎてご自身 自体の内容が希薄になると、お客さま自体にはあまり情報がない閑散としたイメージをあたえ ますので適度な件数にした方がよいでしょう。

② まずは、「リンク表示サイト」は以下のように表示されます。

| リンクサイト                    |                                                                                                    |
|---------------------------|----------------------------------------------------------------------------------------------------|
| カテゴリ <u>すべて</u> > スポーツ用品メ | ーカーサイト                                                                                                    |
| ナイキジャパンホームペー              | <u>2</u>                                                                                                    |
| JUST DO IT.               | スニーカーやウエア等の商品案内、全国のナイキショップの検索等。                                                                                                    |
| JUST DO IT.               | http://www.nike.jp/                                                                                                    |
|                           |                                                                                                    |
| <u> </u>                  |                                                                                                    |
| adidas                    | サッカー、テニス、ランニンク等、各種スポーツの関連製品。サッカー選手等の壁紙も。                                                                                                    |
| Impossible is Nothing     | http://www.adidas.co.jp/                                                                                                    |
|                           |                                                                                                    |
| ミズノホームページ                 |                                                                                                    |
|                           | スポーツグッズ、スポーツウェア等の製造。各種スポーツ関連情報、リンク集等。                                                                                                    |
|                           | http://www.mizuno.co.jp/                                                                                                    |
|                           |                                                                                                    |
| SIMMER STYLE              |                                                                                                    |
| SIMMERSSTYLE              | Simmerstyle 06 WAVEカラーコンビネーション、X-FLEX、06モデルは広い風域、パワーに加え<br>コントロール性能が飛躍的に向上、それによるラフカーブの変更、細部に渡る改良、備品等も<br>充実 ウェイブスタンダード。<br>http://www.simmerstyle.eu/ |
|                           | Trup / www.simmerseyie.ed/                                                                                                    |

③ では、実際のセットアップ画面を確認しましょう。

「リンクサイト 基本情報 セットアップ」をクリックしてください。「リンクサイト-Setup-」 画面が起動します。セットアップ画面は大きく分けて「カテゴリー覧表示」画面(カテゴリご 利用のお客様のみ)、「リンクサイトー覧表示」画面と、入力(登録・修正・削除)画面にな ります。

- 1. まず「「カテゴリー覧表示」画面から「カテゴリ」を決定するために、「カテゴリ名」ボタンを クリックします。(カテゴリをご利用しないお客様は省略してください)
- 2. 画面が「リンクサイト登録」画面に変わりますので、「新規作成」ボタンをクリックしてください。(修正・削除時はリンク名をクリックしてください)
- 3. 画面が「リンクサイト設定」画面に変わりますので、表示順コードから順に必要項目を入力し、「登録」ボタンをクリックし、「リンクサイトデータ」を登録します。
- 4. 登録されると、最初の「カテゴリー覧表示」画面になります。先ほど登録した「カテゴリ データ」が登録されていることが確認できます。

| 「カテゴリー覧表示」画面                                                                                            |
|----------------------------------------------------------------------------------------------------|
| 🌔 リンクサイト   アイウォーター - Setup - Windows Internet Explorer 📃 🗖 🗙                                            |
| <u>-</u> ሀጋሪታተሉ                                                                                         |
| <sup>カテゴリ すべて&gt;</sup> クリック!                                                                           |
| スポーツ用品メーカーサイト                                                                                           |
| 国内外のスポーシ用品メーカーの公式ホームページサイトへのリンク集です。「ナイキ」「アディダス」「ミズノ」などメジャーサイト<br>から、ディーブなサイトまで一挙満載で掲載してます。              |
| (表示順コード:linkcateO1 )                                                                                    |
| ■<br><u>スポーツイベント公式ホームページ</u>                                                                            |
| 世界陸上やオリンピック、サッカーワールドカップなど世界3大大会をはじめ、WBCワールド・ベースボール・クラシックやバレー<br>ボール世界大会など、様々な世界大会・国内大会の公式ホームページをご紹介します。 |
| (表示順コード: linkcateO2 )                                                                                   |
| <u>スポーツNEWS掲載サイト</u>                                                                                    |
| 国内各スポーツ紙ホームページや、ポータルサイトのスポーツコーナー・LIVE配信サイトなど、スポーツ観戦好きには見逃せな                                             |
| いサイトをご紹介しています。<br>毎にたる試合級過を会せバチョック!                                                                     |
| xii Ca 2 ai ai ai ai ai ai ai ai ai ai ai ai ai                                                         |
|                                                                                                    |
| 個人スポーツ関連サイト                                                                                             |
| プロではなく、個人の目からみた様々なスポーツを独自の判断でズバッと批評したり、素人ならではの手作りのあったかいスポ                                               |
| ーッサイトを集めました。ニッチなエリアに限定したり、ディープなスポーツに限定されたりと個人サイトならではの 情報が 満載で<br>オ                                      |
| ッ。<br>(表示順コード:linkesteO4)                                                                               |
|                                                                                                    |
| 天気予報サイト                                                                                                 |
| スポーツ観戦で一番気になるのは、当日の気象条件ではなでしょうか?このサイトでは、全国のビンポイントのお天気や、風向                                               |
| き、気温、波浪情報提供サイトをご紹介します。スポーツ観戦前にまずはこちらをチェックしてみてはいかがでしょう?                                                  |
| ( 表示順コード: linkcateO5 )                                                                                  |
| Close                                                                                                   |
|                                                                                                    |
| ページが表示されました 🛛 👘 インターネット 🔍 100% 👻 🤐                                                                      |

# 「リンクサイトー覧表示」画面

| 🧭 リンクサイト   アイウォーター - Setup - Windows Internet Explorer                                                                                                    |          |
|----------------------------------------------------------------------------------------------------|----------|
| クリック!                                                                                                    |          |
|                                                                                                    |          |
| リンクサイト                                                                                                    |          |
| カテゴリ <u>すべて</u> > スポーツ用品メーカーサイト                                                                                                    |          |
|                                                                                                    |          |
|                                                                                                    |          |
|                                                                                                    |          |
|                                                                                                    |          |
|                                                                                                    |          |
|                                                                                                    |          |
| ార్డి Close                                                                                                    |          |
| ページが表示されました (金) インターネット (金) インターネット (金) (金) インターネット (金) インターネット (金) (金) インター (金) (金) (金) (金) (金) (金) (金) (金) (金) (金) | N 100% - |

# 「リンクサイト詳細設定」画面

| 🥟 ሀጋሪታተኑ 📔 アイウォーター              | - Setup - Windows Internet Explorer                    |            |
|---------------------------------|--------------------------------------------------------|------------|
| リンクサイト其大情報な                     | 「登録してください」                                             |            |
| リンクサイト基本情報のリ:<br>リンク画像の横幅は200px | ンク情報を登録することができます。登録時は、※マークは必ず設定してください。<br>までを選択してください。 |            |
| リンクサイト                          |                                                        |            |
| +=-*u                           |                                                        |            |
| カチョウ あ云順コード※                    |                                                        |            |
| タイトル※                           |                                                        |            |
|                                 |                                                        |            |
| 詳細説明                            |                                                        |            |
|                                 |                                                        | $\sim$     |
| リンクURL                          |                                                        |            |
| バナー画像                           |                                                        | ▶照         |
| ノブノリ起動有無                        |                                                        |            |
| F1X/JCY /                       |                                                        |            |
|                                 | クリック!   登 録 もどる Close                                  | >          |
| ページが表示されました                     | ▲ インターネット                                              | 🔍 100% 👻 💡 |

④ では、順をおって「リンクサイト 基本情報」の各設定項目を説明していきます。ただし、 一般的な設定方法となりますので、お客様により工夫されてよりサイト訪問者を引き付け やすい設定をしてみてください。(先に説明している「一般サイトでの表示」と対比しなが ら設定するとわかりやすくなります)

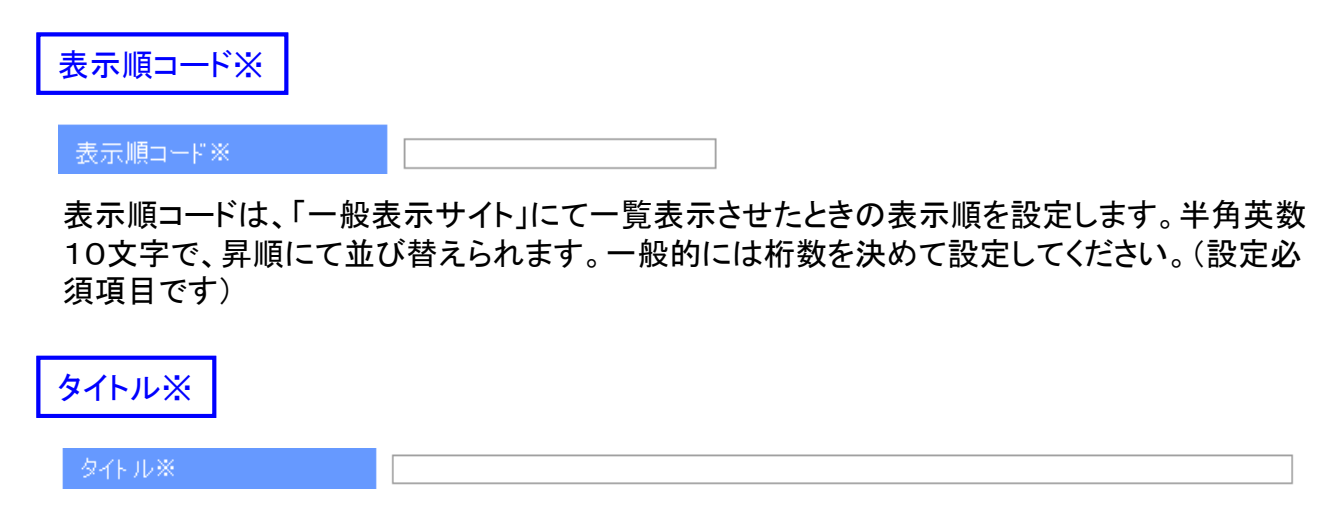

タイトルは、「一般表示サイト」にて一覧表示させたときにそのリンク先へのリンク文字となりま す。サイト名や、キャッチコピーなど全角文字で、設定してください。(設定必須項目です)

| 詳細説明 |  |      |
|------|--|------|
|      |  | <br> |
| 詳細説明 |  |      |
|      |  |      |

詳細説明は、そのリンクサイトの詳しい説明となります。省略も可能ですが、設定することでリンク先の説明もでき見やすくバランスのとれたページとなります。

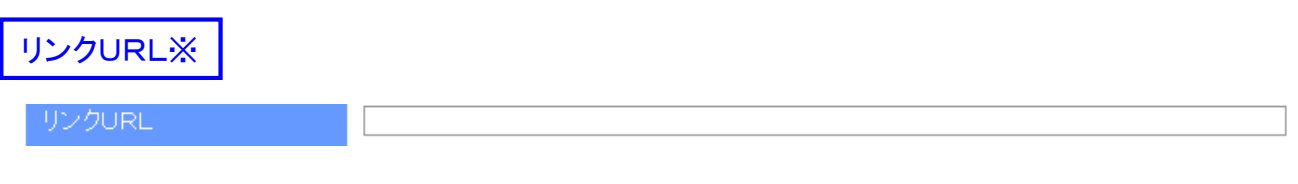

実際のリンク先URLです。「http://」から正確に、設定してください。(設定必須項目です)

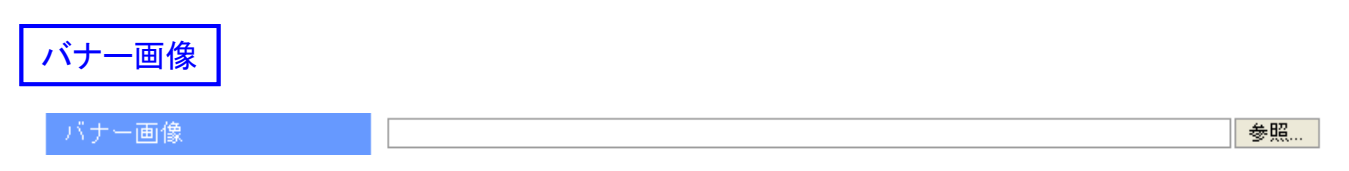

リンク先バナー画像をアップロードできます。ただし画像は、jpg画像で横幅200ピクセルまで となります。リンク先には、リンク用バナー画像を用意されているところもありますので、そう いったものを利用するのもよいでしょう。

ブラウザ起動有無

ブラウザ起動有無 別ブラウザ起動

ブラウザ起動有無は登録したリンクサイトを一般サイトでクリックした祭に、同一ブラウザ内で 表示させるか、別のブラウザを起動して表示させるかを設定します。

~

「外部リンク」は「別のブラウザ起動」を設定すると一般サイトでは、クリックしても別ブラウザにて表示されますので、お客様サイトからサイト離れされる心配もありません。

「内部」リンクの際には「同ブラウザ内表示」を設定するとそのままベージを変更します。

非表示マーク

非表示マーク しない 💌

「非表示マーク」の「する」を選択すると、セットアップには表示されますが、一般サイトには表示 されません。これは、事前入力したいリンクサイトに有効です。また、そのリンクが何らかの事 情で停止している時も非表示にして利用できます。

⑤ お客様の取引内容・事業内容にあった登録をして、一般訪問者の信頼を向上させてください。入力が終わりましたら、下の「登録」(修正時は「修正」)ボタンをクリックしてください。 メーカーサイトなど大手企業をリンクにすることで、お客様サイト自体の信頼性を向上することもあります。